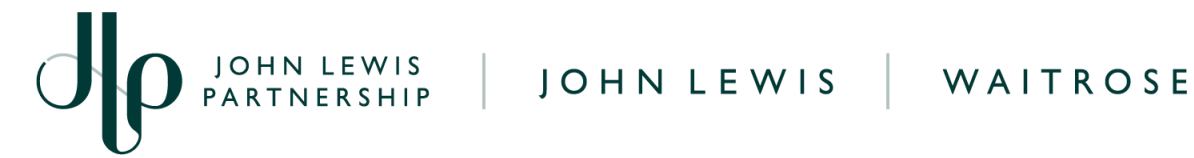

## **Reconcile Supplier Account on Coupa**

## **Navigation**

**Step I** - Login to Coupa Supplier Portal and select **Invoices** from the toolbar across the top.

Step 2 - Ensure the John Lewis Partnership customer profile is showing for the specific supplier account you are querying. On this page a full list of AP invoices, AR invoices and credit notes will show that are held on your supplier account with the John Lewis Partnership.

Step 3 - Open each invoice which you are looking to check the status of by clicking the invoice number under the Invoice # column. This will open the full invoice detail where you will see whether this invoice has been approved for payment and since paid. Follow our 'Viewing Coupa Invoices and Payment Dates' guide, found here, to help identify the status of your invoice and whether this has been fully paid to you.

| Coupa supplier portal |                     |                        |                  |                    |                        |                  |               | HELP 🗸 |
|-----------------------|---------------------|------------------------|------------------|--------------------|------------------------|------------------|---------------|--------|
| Home                  | Profile Orders      | Service/Time Sheets    | ASN Invoices     | Catalogues         | Payments Busines       | s Performance    | Sourcing Add- | ons    |
| Setup                 |                     |                        | -                |                    |                        |                  |               |        |
| Invoices              | Invoices Lines Payn | nent Receipts          |                  |                    |                        |                  |               |        |
|                       |                     |                        |                  |                    | Select Customer        | John Lewis Partn | nership       | •      |
|                       | Invoices            |                        |                  |                    |                        |                  |               |        |
|                       | Create Invoic       | es 🕧                   |                  |                    |                        |                  |               |        |
|                       | Create Invoice from | PO Create Invoice fro  | om Contract Crea | te Blank Invoice   | Create Credit Note     |                  |               |        |
|                       | Export to v         |                        |                  |                    | View All               | ✓ Search         | ₽             |        |
|                       | Invoice # Created   | Date Status PO #       | Gross To         | otal Unanswered Co | omments Dispute reason |                  | Actions       |        |
|                       | cred 01a 09/06/20   | 23 Approved            | -900.00 G        | BP No              |                        |                  |               |        |
|                       | Test0906_1 09/06/20 | 23 Pending<br>Approval | 100.00 G         | BP No              |                        |                  |               |        |

Step 4 - If an invoice number you are querying does not show on your Coupa account you will likely need to submit this to us. Please submit this invoice to us by your standard invoice submission method.

袋coupa

JOHN LEWIS PARTNERSHIP